WIN98 CABS Extracting files

Put your win98 <u>cd</u> in the cdrom, holding down the SHIFT key so it doesn't try to install Win98. Click START....RUN and on the run line type this:

Extract d:X/l c:windows Click the RETURN key where d = your cd-rom drive and X=the name of the file you're wanting to extract. This should extract it from your 98 cd and install it in the windows system directory.

See example below. EXAMPLE: extract d:\net7.cab sibbri.386 /l c:\windows\system click RETURN

Revised 7/18/2006 JMM